Realize o download o instalador em: https://www.liquibase.com/download

|                                                                      | Ar 🐸 pr 💈 lå 🍃 in 📿 ic                                                  | 🗦 In 🐨 M 🜀 de 🔕                       | M 🛅 (8) Ġ de 🛛 🕻     | 🖬 In 🔕 🗭 💷 Li          |                     | •           | - 🗆 ×                |
|----------------------------------------------------------------------|-------------------------------------------------------------------------|---------------------------------------|----------------------|------------------------|---------------------|-------------|----------------------|
| ← → C ⋒ 🕮 liquibase.com/download                                     |                                                                         |                                       |                      | <b>r</b> Q             | * 🖲 🖉 🤻             | ;១  🕲 (     | Concluir atualização |
| * Bookmarks 🚺 Galeria do Web Slice 🧠 Sites Sugeridos                 | C [RESOLVIDO] Proble C [Resolvido]P                                     | roblem 🚺 Hibernate Native SQL         | Hibernate Criteria Q | 🐣 Chapter 17. Native 🕻 | Serviços CA Reunião |             | Todos os favoritos   |
| Windows                                                              | Mac/Linux/Unix<br>4.28.0                                                | )                                     |                      |                        |                     |             |                      |
| Poloaso dato: May 20                                                 | 2024                                                                    |                                       |                      |                        |                     |             |                      |
| Release date. May 20                                                 | , 2024                                                                  |                                       |                      |                        |                     |             |                      |
| The installer for Wir<br>Liquibase (including<br>drivers) to make ge | ndows includes everyth<br>g Java and the most po<br>tting started easy. | ing you need to rur<br>pular database | n                    |                        |                     |             |                      |
| Download W<br>Install                                                | /indows ,<br>er                                                         | Download Archive .zip                 |                      |                        |                     |             |                      |
|                                                                      |                                                                         |                                       |                      |                        |                     |             | 00 0734              |
| Pesquisar                                                            | 4 📃 💽 🛋 🦉                                                               | 1 🛃 😰 🔅 💖                             |                      |                        | 🤳 16°C Limpo        | 스 🛥 네) 🏳 PI | B2 10/06/2024        |

Existem duas formas de instalar a ferramenta a primeira por meio do instalador do Windowns e a segunda por meio do arquivo.zip que deve ser configurado.

Para instalar com o Installer é necessário ter permissão para criar arquivos em "C:".

Após realizar o download do arquivo de um duplo clique e clique em sim.

Nas próximas janelas clique em next, deixan a opção default selecionada como padrão.

Após finalizar instalação abra o prompt de comando e digite liquibase --version

| C Prompt de Comando                                                                                                    |
|----------------------------------------------------------------------------------------------------|
| Microsoft Windows [versão 10.0.19045.4651]                                                                                |
| (c) Microsoft Corporation. Todos os direitos reservados.                                                                  |
|                                                                                                    |
| C:\Users\p060821>liquibaseversion                                                                                         |
|                                                                                                    |
|                                                                                                    |
|                                                                                                    |
|                                                                                                    |
|                                                                                                    |
|                                                                                                    |
|                                                                                                    |
| ##  _  ##                                                                                                    |
| ## ##                                                                                                    |
| ## Get documentation at docs.liquibase.com ##                                                                             |
| ## Get certified courses at learn.liquibase.com ##                                                                        |
| ##<br>###################################                                                                                 |
| $\pi^{\mu}\pi^{\mu}\pi^{\mu}\pi^{\mu}\pi^{\mu}\pi^{\mu}\pi^{\mu}\pi^{\mu}$                                                |
| iguidase dome: C:\Program Files\liguidase                                                                                 |
| Java Home C:\Program Files\Java\idk1.8.0 231\ire (Version 1.8.0 231)                                                      |
| Libraries:                                                                                                    |
| - internal\lib\commons-collections4.jar: Apache Commons Collections 4.4.0 By The Apache Software Foundation               |
| - internal\lib\commons-lang3.jar: Apache Commons Lang 3.14.0 By The Apache Software Foundation                            |
| - internal\lib\commons-text.jar: Apache Commons Text 1.11.0 By The Apache Software Foundation                             |
| - internal\lib\connector-api.jar: J2EE Connector Architecture API Specification 1.5 By Sun Microsystems, Inc.             |
| - internal\lib\h2.jar: H2 Database Engine 2.2.224 By H2 Group                                                             |
| - internallibilisch and jan: HSULUB 2.7.2 By The HSUL Development Group                                                   |
| internal\lib\jaxb-cpi.jaxb-cpi.i. JAXB-cpi.2.5.1 by Vy Eclines Foundation                                                 |
| internal\lib\jaxb-cuntime.jar: JAXB Runtime 4.0.4 By Eclipse Foundation                                                   |
| - internal\lib\jaybird.jar: Jaybird 5.0.3.java8 (build: variant=jaybird tag=v5.0.3 date=202311241106) By Firebird project |
| - internal\lib\jcc.jar: IBM JCC JDBC 4 Driver 1.4.0 By IBM                                                                |
| - internal\lib\liquibase-commercial.jar: Commercial Liquibase Functionality 4.27.0 By Liquibase                           |
| - internal\lib\mariadb-java-client.jar: mariadb-java-client 3.3.3 By mariadb.com                                          |
| - internal\lib\mssql-jdbc.jar: Microsoft JDBC Driver for SQL Server 12.6.1 By Microsoft Corporation                       |
| - internal/lib/ojdbc8.jar: JDBC 19.22.0.0.0 By Oracle Corporation                                                         |
| internalliphopencsv.jar: opencsv.5.9.0                                                                                    |
| internallih)proteresal jar. Destarson IDRC Deiver 42.7.2 By Restarson Global Development Group                            |
| internal lib (postgresd) inc. Sold VIII 2.0                                                                               |

Instalando via arquivo de .zip:

Após realizar o download do arquivo descompacte em uma pasta com livre acesso.

Agora vá no menu Configurações -> Sistema - > Variáveis de ambiente

| Variável                                                                                                    | Valor                                                                                                    |
|----------------------------------------------------------------------------------------------------|----------------------------------------------------------------------------------------------------|
| JAVA_HOME                                                                                                    | C:\Program Files\Java\jdk1.8.0_231                                                                                                    |
| liquibase                                                                                                    | C:\Program Files\liquibase                                                                                                    |
| Liquibase-Version#-bin                                                                                                    | C:\Program Files\liquibase                                                                                                    |
| OneDrive                                                                                                    | C:\Users\p060821\OneDrive                                                                                                    |
| OneDriveConsumer                                                                                                    | C:\Users\p060821\OneDrive                                                                                                    |
| Path                                                                                                    | C:\Users\p060821\AppData\Local\Microsoft\WindowsApps;C:                                                                                                    |
| PGPASSWORD                                                                                                    | prodemge                                                                                                    |
| TELIA                                                                                                    |                                                                                                    |
|                                                                                                    | Novo Editar Excluir                                                                                                    |
|                                                                                                    |                                                                                                    |
| ariáveis do sistema                                                                                                    |                                                                                                    |
| ariáveis do sistema<br>Variável                                                                                                  | Valor                                                                                                    |
| 'ariáveis do sistema<br>Variável<br>ComSpec                                                                                      | Valor<br>C:\WINDOWS\system32\cmd.exe                                                                                                    |
| ariáveis do sistema<br>Variável<br>ComSpec<br>DriverData<br>IBMIM                                                                | Valor<br>C:\WINDOWS\system32\cmd.exe<br>C:\Windows\System32\Drivers\DriverData                                                                                                    |
| 'ariáveis do sistema<br>Variável<br>ComSpec<br>DriverData<br>IBMIM<br>INFA_TRUSTSTORE                                            | Valor<br>C:\WINDOWS\system32\cmd.exe<br>C:\Windows\System32\Drivers\DriverData<br>C:\Informatica\10.2.0\clients\shared\security                                                         |
| ariáveis do sistema<br>Variável<br>ComSpec<br>DriverData<br>IBMIM<br>INFA_TRUSTSTORE<br>JAVA_HOME                                | Valor<br>C:\WINDOWS\system32\cmd.exe<br>C:\Windows\System32\Drivers\DriverData<br>C:\Informatica\10.2.0\clients\shared\security<br>C:\Program Files\Java\jdk-9.0.4                      |
| 'ariáveis do sistema<br>Variável<br>ComSpec<br>DriverData<br>IBMIM<br>INFA_TRUSTSTORE<br>JAVA_HOME<br>NUMBER_OF_PROCESSORS       | Valor<br>C:\WINDOWS\system32\cmd.exe<br>C:\Windows\System32\Drivers\DriverData<br>C:\Informatica\10.2.0\clients\shared\security<br>C:\Program Files\Java\jdk-9.0.4<br>5 8               |
| 'ariáveis do sistema<br>Variável<br>ComSpec<br>DriverData<br>IBMIM<br>INFA_TRUSTSTORE<br>JAVA_HOME<br>NUMBER_OF_PROCESSORS<br>OS | Valor<br>C:\WINDOWS\system32\cmd.exe<br>C:\Windows\System32\Drivers\DriverData<br>C:\Informatica\10.2.0\clients\shared\security<br>C:\Program Files\Java\jdk-9.0.4<br>S 8<br>Windows_NT |
| ariáveis do sistema<br>Variável<br>ComSpec<br>DriverData<br>IBMIM<br>INFA_TRUSTSTORE<br>JAVA_HOME<br>NUMBER_OF_PROCESSORS<br>OS  | Valor<br>C:\WINDOWS\system32\cmd.exe<br>C:\Windows\System32\Drivers\DriverData<br>C:\Informatica\10.2.0\clients\shared\security<br>C:\Program Files\Java\jdk-9.0.4<br>5 8<br>Windows_NT |

Edite a variável Path e adicione o caminho completo da pasta a onde o Liquibase foi extraído

Editar a variável de ambiente

| %USERPROFILE%\AppData\Local\Microsoft\WindowsApps | Novo              |
|---------------------------------------------------|-------------------|
| C:\Program Files\liquibase                        |                   |
|                                                   | Editar            |
|                                                   |                   |
|                                                   | Procurar          |
|                                                   |                   |
|                                                   | Excluir           |
|                                                   |                   |
|                                                   | Mover para Cima   |
|                                                   | noter para entre  |
|                                                   | ∕lover para baixo |
|                                                   |                   |
|                                                   |                   |
|                                                   | Editar texto      |
|                                                   |                   |
|                                                   | -                 |
|                                                   |                   |
|                                                   | -                 |
|                                                   |                   |
|                                                   |                   |
| OK                                                | Cancelar          |
|                                                   |                   |

Após atualização da variável abra o Prompt de comando e digite liquibase -- version, para testar.

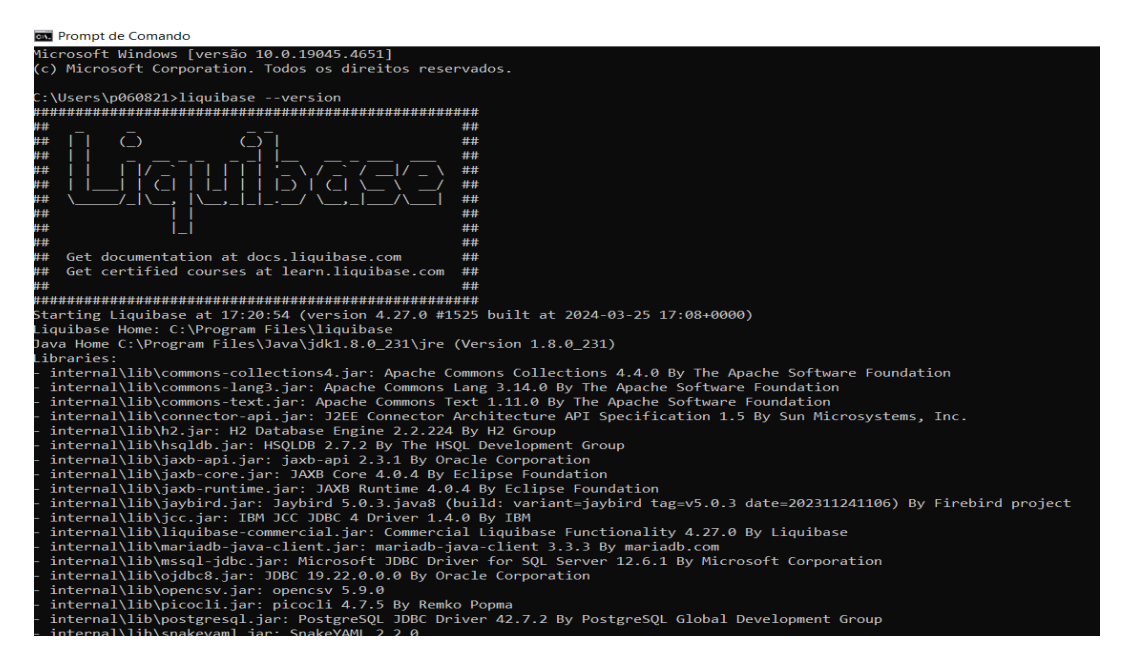

 $\times$